### 八尾市共済センター会員用

### <sub>チケット等の</sub> WEB申込みご利用の手引き

「WEB申込み」は会員様個人でのご利用を対象としています。 事業所で取りまとめてお申込みされる場合は、11ページの 「3.事業所担当者による取りまとめ発注」をご参照ください。

### 特徴

- ★ いつでもどこからでもスマホやパソコンからお申込み OK!
- ★ お申込みチケット等は、ご自宅または事業所へのご郵送が可能です!
- ★ 郵送受取時のお支払方法は、お振込み・コンビニ支払が選べます!
- ★ もちろんセンター窓口受取も OK!

◎ご郵送は、追跡機能付き郵便にてお送りします。 (郵送1件につき、会員様に150円をご負担いただきますのでご了承ください。)
◎お支払について

- ・振込手数料はご負担ください。(お振込先は「りそな銀行/八尾支店」です)
- ・コンビニ支払は、全国の主要コンビニでお支払いいただけます。
   お申込み時にご負担分100円を加算させていただきます(店頭で手数料は不要)。

### ご利用の流れ

- ご利用には、ユーザーログインが必要となります。
   当センターHPより、ユーザー登録申請してください。
- ② 2営業日以内に、当センターより、登録完了の旨及びログインに必要な 仮パスワードをお知らせします。
- ③ 当センターHPより、WEB申込サービスにログインし、お申込みください。
   (初回のみパスワードの変更が必要となります。)

◆ 詳細は以下の手引きをご参照いただき、ご不明な点等は当センターへご連絡ください。

八尾市共済センター 事務局 2024年3月

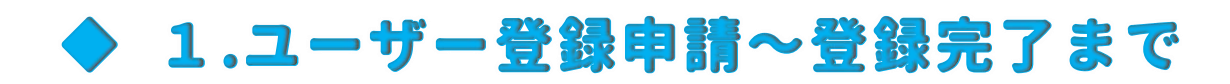

### 当センターHPトップページで『サービスの内容』にカーソルを合わせ、 『WEB申込みログイン』をクリックします。

| YKC 八尾市共 | 済センター   働く方々の福利厚生活動をお手伝いさせて頂きます。<br>【尾市共済センター |              | <u>サービスに関するお問合せはま</u><br>TEL. <b>072-991-5</b><br>業務時間 平日 9:00〜17: | <u>◎気軽に</u><br>607<br>00 |
|----------|-----------------------------------------------|--------------|--------------------------------------------------------------------|--------------------------|
| 🏠 номе   | 1 センターの案内 1 サービスの                             | の内容 🖹 各種様式 📀 | アクセス 🛛 お問い合わせ                                                      | 合 カート                    |
|          | 慶弔給付金                                         | 健康管理         | 余暇活動                                                               |                          |
|          | その他・貸付(ろうきん)                                  | 生命共済         | WEB申込み ログイン                                                        |                          |
|          |                                               |              |                                                                    |                          |

### ②『新規ユーザー登録申請はこちら』をクリックします。

| WEB申込み ログイン                                                                                                    |
|----------------------------------------------------------------------------------------------------|
| 当センターの会員様は、取扱いチケット等の『WEBお申込みサービス』をご利用いただけます。                                                                        |
| ◎事前に当センターホームページへのユーザー登録が必要です。                                                                                       |
| ◎「WEB申込み ご利用の手引き」は <u>こちら</u> 😜 からご覧ください。                                                                           |
| ※「新規ユーザー登録申請」ボタンより、ご申請ください。申請内容を確認後、2営業日以内に登録完了(仮パスワード)または不備内容等をメールにてご連絡します。<br>※既に「ログイン情報」を受け取った会員様は、下記よりログインできます。 |
| 新規ユーザー登録申請はこちら          メールアドレス         パスワード         ログイン情報を記憶         レプイン         パスワードをお忘れですか 1                 |

③ 必要事項を入力し、『確認画面へ』進み、注意事項に従い、内容をよくご確認の上送信して、 申請完了となります。⇒申請承りメール(自動送信)が届いたことを必ずご確認ください。

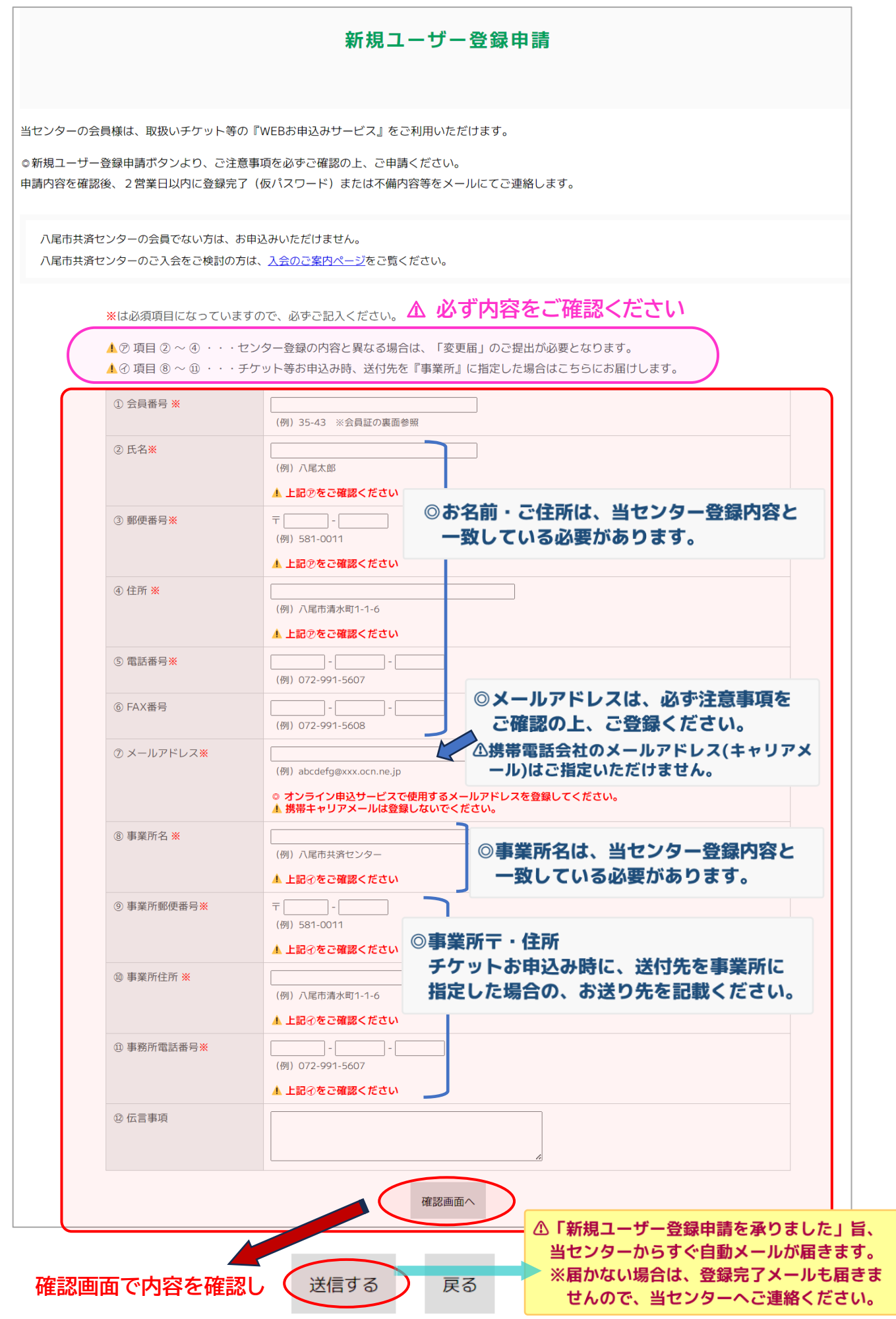

 ④ 申請から2営業日以内に、ユーザー登録完了の旨及びログインに必要な仮パスワードを 登録のメールアドレスへお知らせします。

▲申請内容がセンター会員登録内容と異なる場合は、ユーザー登録が できませんので、変更お手続きなどにつき、ご案内します。

④ WEB 申込みサービスヘログインし、ご利用ください。

△初回ログイン時にパスワードを変更し、ご利用ください。

| 会員ページ                          |                                                                                                    |
|--------------------------------|----------------------------------------------------------------------------------------------------|
| ○×○× 様                         |                                                                                                    |
| お名前                            | 0×0×0×0×0×0×                                                                                              |
| メールアドレス                        | 0×0×0×0×0×0×                                                                                              |
| 会員番号                           | 9999                                                                                                    |
| 事業所名                           | 公益財団法人. $\bigcirc \times \bigcirc \times \bigcirc \times \bigcirc \times \bigcirc \times \bigcirc \times$ |
| 事業所住所                          | 八尾市清水町1-1-6 八尾商工会議所会館204号                                                                                 |
| ご自宅住所                          | 八尾市清水町1-1-6八尾商工会議所会館204号                                                                                  |
| ※郵送先、所属事業所等、ホ-<br>センターへの変更届のご提 | ームページ上では変更できません。<br>出が必要となりますので、センターにご連絡ください。<br>パスワード変更<br>ログアゥト                                         |

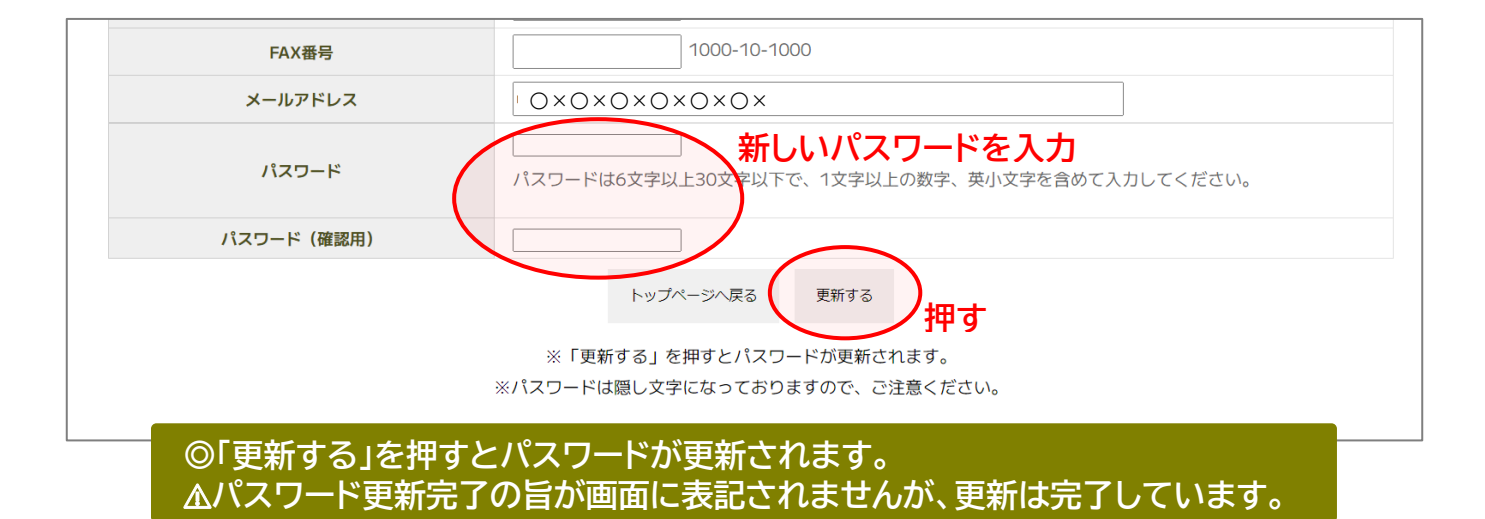

▲ご注意

住所や苗字などの変更が発生された場合、事前の届け出がありませんと、 WEB 申込みでお申込みされても、変更後の郵送先には届きません。 必ず事前に、当センターへ『書式④変更届』をご提出ください。 (WEB 申込サービスの登録内容も併せてセンターで変更します)

## 2.WEB申込み 利用ガイド

当センターHP でお申込みを希望するページを開き、『申し込み』を押します。
 (★設例:「ひらかたパーク 入園+フリーパス券」おとな2枚と小学生2枚をお申込みの場合)

△お申込みは、登録の同居ご家族分まで(券種ごと別途上限設定あり)となります。

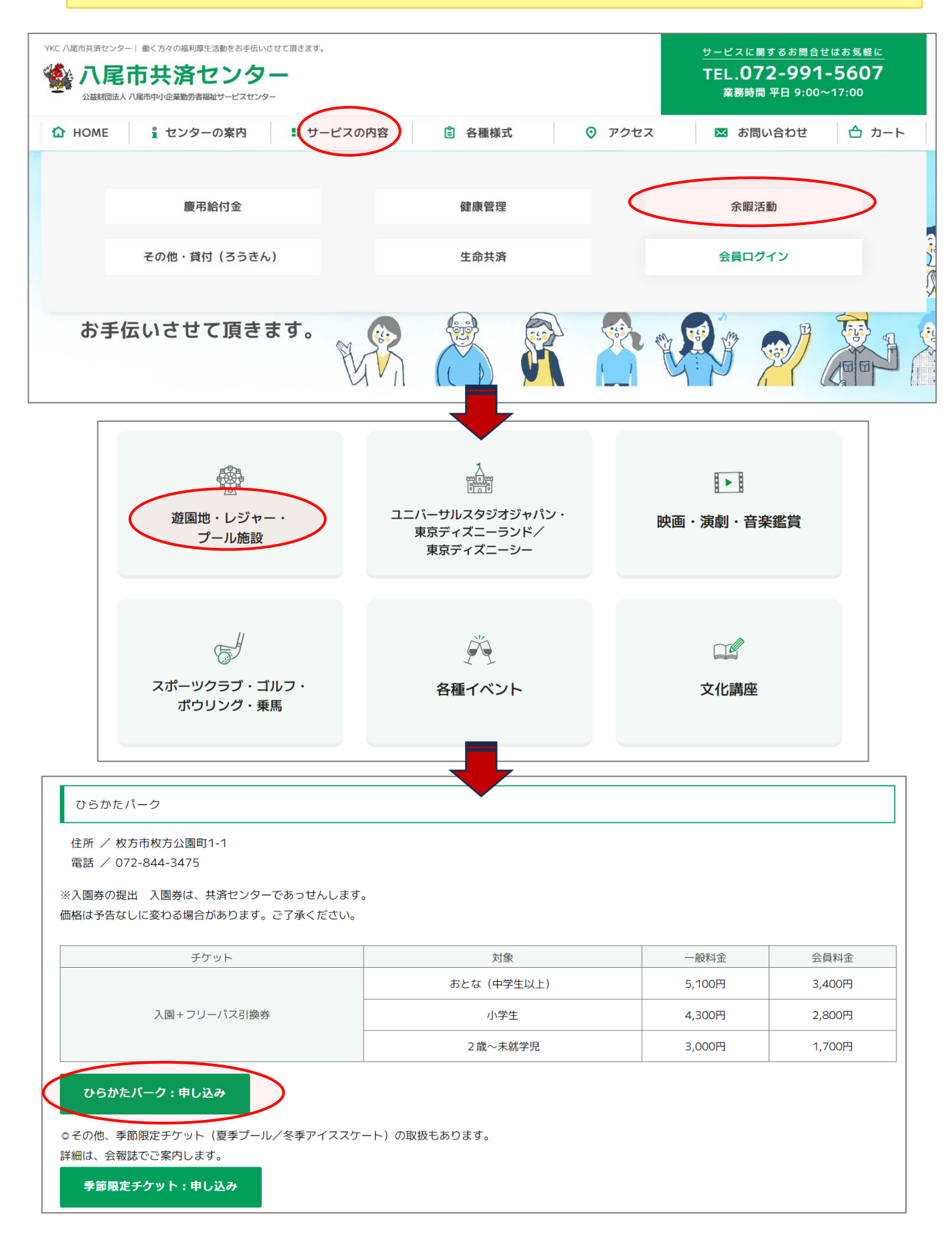

# ② 当センターHP でお申込みを希望するページを開きます。 (★下記の例は「ひらかたパーク」をお申込みする場合)

| ナクット                         | 刈家           | 一般科亚   | 云貝科亚     |
|------------------------------|--------------|--------|----------|
|                              | おとな(中学生以上)   | 5,100円 | 3,400円   |
| 入園+フリーパス引換券                  | 小学生          | 4,300円 | 2,800円   |
|                              | 2 歳~未就学児     | 3,000円 | 1,700円   |
|                              |              |        |          |
| ◎その他、季節限定チケット(夏季プール/冬季アイススケ  | ート)の取扱もあります。 |        |          |
| ▲フリーパスで夏季プール/冬季アイススケートはご利用い  | ただけません。      |        |          |
| 詳細は、 会報誌                     |              |        |          |
| <b>→ □</b>                   |              |        |          |
| 0 71                         | タワノで選択       |        |          |
| 区分 大人 (中学生                   |              |        |          |
|                              |              |        |          |
|                              |              |        |          |
| ◆ お中込数は、『当センターに登録のあ □ 左記の内容  | 容を確認しました。    |        |          |
| るご家族(区分に該当する方)分まで』と<br>なります。 |              |        |          |
| ③内容確認して                      |              |        |          |
|                              |              |        | 在庫状態:受付中 |
|                              |              | の 粉号 1 | + ¥3.300 |
|                              |              | ② 蚁里八  |          |
|                              |              | 数量     | 2 お申込みする |
|                              |              |        | ④ 押す     |

### ③「カートの中」が表示されるので、お申込み内容を確認してください。 設例では続いてこども券の申込みに進みます。

|                                                                                                    |                                                                        |                           |                                     | _                                                 |
|----------------------------------------------------------------------------------------------------|------------------------------------------------------------------------|---------------------------|-------------------------------------|---------------------------------------------------|
| カート                                                                                                    | お客様情報                                                                  | 配送・支払方法                   | 内容確認                                | 2                                                 |
| まだお申込みは完了していま1<br>申込みに進む場合は「次へ」フ                                                                                                    | せん。<br>ボタンを、追加のお申込みをされる場合は                                             | 「買い物を続ける」ボタンを押してく         | ださい。                                |                                                   |
| 他種チケットと同時申込み不可                                                                                                    | 可」の場合は、分けてお申込みください。                                                    |                           |                                     |                                                   |
|                                                                                                    |                                                                        | 数量を変更した                   | と場合は必ず更新ボタンを押                       | 『してください。 数量 <b>更新</b>                             |
| No.                                                                                                    | 商品名                                                                    |                           | 単価 数量                               | 金額在庫状態                                            |
| 1<br>27-km2<br>27-km2<br>27-km2<br>ひ分:大人<br>▲お申込数(<br>す。・左記の                                                                                                   | ーク【入園+フリーパス引換券】 大人(中<br>(中学生以上)<br>は、『当センターに登録のあるご家族(区分<br>か内容を確認しました。 | 学生以上)<br>汁に該当する方)分まで』となりま | ¥3,300 2                            | ¥6,600 受讨中 削除                                     |
|                                                                                                    |                                                                        |                           | 商品合計                                | ¥6,600                                            |
| 貨 : 円                                                                                                    | 押す                                                                     | 続ける 次 へ                   |                                     |                                                   |
| KC 八尾市共済センター   働く方々の福利県<br>・<br>・<br>・<br>・<br>な<br>本<br>本<br>、<br>大<br>尾<br>市<br>共<br>済<br>て<br>、<br>、<br>、<br>、<br>、<br>、<br>、<br>、<br>、<br>、<br>、<br>、<br>、 | 主活動をお手伝いさせて頂きます。<br><b>さンター</b><br>融ザービスセンター                           |                           | <u>サービスに関す</u><br>TEL.072<br>業務時間 5 | るお問合せはお気軽に<br>2- <b>991-5607</b><br>F日 9:00~17:00 |
|                                                                                                    |                                                                        |                           |                                     |                                                   |

### ④「ひらかたパーク」のページに表記が戻るので、設例では続いて「小学生」分を申込みます。

### ※ 続いて他種チケットをお申込みの場合は、①の操作に戻って操作してください。

| ナケット                                                                                                    | 刘家                                | 一般料金   | 会員料金                |
|----------------------------------------------------------------------------------------------------|-----------------------------------|--------|---------------------|
|                                                                                                    | おとな(中学生以上)                        | 5,100円 | 3,400円              |
| 入園+フリーパス引換券                                                                                                    | 小学生                               | 4,300円 | 2,800円              |
|                                                                                                    | 2 歳~未就学児                          | 3,000円 | 1,700円              |
| <ul> <li>●その他、季節限定ナケット(夏季ブール/冬季アイススケートはご利用い)</li> <li>オワリーパスで夏季ブール/冬季アイススケートはご利用い)</li> <li>詳細は、会報誌でご案内します。</li> <li>① プル</li> <li>区分</li> <li>小学生</li> <li>お申込数は、『当センターに登録のあ<br/>るご家族(区分に該当する方)分まで』と<br/>なります。</li> <li>③ 内容確認して ✓</li> </ul> | -ト)の取扱もあります。<br>ただけません。<br>ダウンで選択 |        | 在庫状態 : 受付中          |
|                                                                                                    |                                   | ② 数量入  | 力 <sup>¥2,800</sup> |
|                                                                                                    |                                   | 数量     | 2 お申込みする            |
|                                                                                                    |                                   |        | ④ 押す                |

#### ⑤「カートの中」が表示されるので、お申込み内容を確認してください。 設例では、大人2枚・小学生2枚が正しく入っていますので、『次へ』を押します。

| カートの中                                                                                                    |                                                           |                         |               |             |
|----------------------------------------------------------------------------------------------------|-----------------------------------------------------------|-------------------------|---------------|-------------|
| カート                                                                                                    | お客様情報                                                     | 配送・支払方法                 | 内容確認          | 2           |
| ※まだお申込みは完了していません。<br>お申込みに進む場合は「次へ」ボタンを、う                                                                                                    | 追加のお申込みをされる場合は「買い                                         | 物を続ける」ボタンを押してく          | ください。         |             |
| 「他種チケットと同時申込み不可」の場合(                                                                                                    | は、分けてお申込みください。                                            |                         |               |             |
|                                                                                                    |                                                           | 数量を変更し?                 | た場合は必ず更新ボタンを挑 | 甲してください。 数量 |
| No.                                                                                                    | 商只久                                                       |                         | 単価数量          | 金額在庫状態      |
| 1<br><sup>1</sup><br><sup>1</sup><br><sup>1</sup><br><sup>2→ル服剤</sup><br><sup>2→ル服剤</sup><br><sup>1</sup><br><sup>2→ル服剤</sup><br><sup>1</sup><br><sup>2→ル服剤</sup><br><sup>1</sup><br><sup>2→ル服剤</sup><br><sup>1</sup><br><sup>3</sup><br><sup>3</sup><br><sup>3</sup><br><sup>3</sup><br><sup>3</sup><br><sup>3</sup><br><sup>3</sup><br><sup>3</sup>                                                                                                    | - フリーパス引換券】 大人(中学生以<br>こ)<br>ッターに登録のあるご家族(区分に該当<br>ใしました。 | (上)<br>当する方)分まで』となりま    | ¥3,300 2      | ¥6,609 受付中  |
| tophたパーク【入園 +     C分:小学生     C分:小学生     C分: 広急数は、『当せ2     control (1)     control (1)     contro(1)     control (1) | - フリーパス引換券】 小学生<br>ッターに登録のあるご家族(区分に該当<br>&しました。           | 当する方)分まで』となりま           | ¥2,800 2      | ¥5,600 受付中  |
|                                                                                                    |                                                           |                         | 商品合計          | ¥12,200     |
| 通貨 : 円                                                                                                    | 買い物を続ける                                                   | (水 へ) 打                 | 甲す            |             |
| ※ 続いて他種チケッ                                                                                                    | トをお申込みの場合                                                 | は、①の操作に                 | 戻って操作して       | こください。      |
| ①白浜ア<br>他種チ                                                                                                    | ドベンチャーは、手配<br>アットと同じカートに                                  | に 10-14 日程度<br>入れないでくださ | を要しますので<br>い。 |             |

⑥ ログイン画面が表示されますので、ログイン情報を入力し、『次へ』を押します。

※ 既にログインしている場合は、この画面は表示されません。※次の⑦へ

| カート                                    | お客様情報                                    | 配送・支払方法                                  | 内容確認                              |
|----------------------------------------|------------------------------------------|------------------------------------------|-----------------------------------|
| オンラインにて当センターのサービス<br>当センター会員の方でオンライン申込 | くを申込みする場合には、事前に当セン<br>シサービスをご利用したい方は、下記の | ターホームページへの会員登録が必要。<br>「新規会員登録申請はこちら」からお5 | となります。<br>申込みいただくか、センターまでご連絡ください。 |
|                                        | 新胡                                       | 会員登録申請はこちら                               |                                   |
| 会員の方はこちら▼                              |                                          |                                          |                                   |
|                                        |                                          |                                          |                                   |
|                                        |                                          |                                          |                                   |
|                                        | (                                        | × ^                                      |                                   |
|                                        |                                          |                                          |                                   |

 ⑦・受取方法【センター窓口/郵送(ご自宅 or 事業所)】、及び
 ・支払方法【窓口受取は現金のみ/郵送受取時は振込 or コンビニ支払】を入力し、 『次へ』を押します。

| カート                             | お客様情報 配送・支払方法 内容確認                                                                                                    |
|---------------------------------|----------------------------------------------------------------------------------------------------|
| 記送先は、登録のご自宅または所属語               | <b>事業所のみとなります。</b>                                                                                                    |
|                                 |                                                                                                    |
| 配送方法                            | 窓口受取                                                                                                    |
| 到着希望日                           | /  調定できません  、 お届け希望日時は承ることが                                                                                                    |
| 到着希望時間                          | /  「 「 「 「 」 」 「 」 」 」 「 」 」 」 」 、 、 、 、 、                                                                                                    |
| *支払方法                           | ② 窓口支払い         当センター窓口にて現金でお支払いください。         引換えにチケットをお浅しします。         ③ 銀行振込         ⑦ 銀行振込         下記の当センター指定口座へお振込みください。         剪着後7日以内にお支払いください。         ⑦ コンビニ払込票         手数料として100円加算されます。         主要コンビニ糸店でお支払いいただけます。         当着後7日以内にお支払いください。         ⑦ 補助券のみで0円(支払なし) |
| * 送付先                           | <ul> <li>○ご自宅</li> <li>●事業所</li> <li>○窓口受取</li> </ul>                                                                                                    |
| 備考                              |                                                                                                    |
| コンビニ払込票支払・・・取扱手数                | <sub>戻る</sub> 次へ<br>料100円 <b>押す</b>                                                                                                    |
| 銀行振込・・・振込手数料のご負担?<br>(当センター指定口) | ∑お願いします。<br>堅:りそな銀行八尾支店)                                                                                                    |

### ⑧ 内容確認画面にて、お申込み内容、お受取り方法、お支払方法を必ずご確認いただいてから、 ご注文ボタンを押してください。

|                                                    | >リで商品追加な数重変更は行わないでくた。        |                        |                     |             |     |
|----------------------------------------------------|------------------------------|------------------------|---------------------|-------------|-----|
| カート                                                | の客様情報                        | 配送・支払万法                | 內容確認                |             |     |
| 申込み内容をご確認ください。                                     |                              |                        |                     |             |     |
| 間違いなければ、「上記内容で注文する                                 | る」ボタンを押してください。               |                        |                     |             |     |
| 貨 : 円                                              |                              |                        |                     |             |     |
| No.                                                | 商品名                          |                        | 111 / 255<br>27-10- | 数量          | 金   |
| ひらかたパーク【入園                                         | +フリーパス引換券】 大人(中学生以上)         |                        |                     |             |     |
| 1 2310-1 257:大人(中学生以<br>ブール語2 本お申込数は、『当せ           | (上)<br>2ンターに登録のあるご家族(区分に該当する | 方)分まで』となります。 : 左記の内容を確 | ¥3,300              | 2           | ¥   |
| 2 認しました。                                           | まつしーパフィー協共】 小学生              |                        |                     |             |     |
| 2055/2/1-9 1人国                                     |                              |                        | ¥2 800              | 2           | ¥   |
| <sup>2</sup> <sup>ブール協設</sup> ▲お申込数は、『当t<br>認しました。 | 2ンターに登録のあるご家族(区分に該当する        | 方)分まで』となります。 : 左記の内容を確 | <i>∓2,800</i>       | 2           |     |
| BUCK CICS                                          |                              |                        |                     | 해공수타        | ¥1  |
|                                                    |                              |                        |                     | 送料          |     |
|                                                    |                              |                        |                     | 合計金額        |     |
| い安性相相                                              | ※主記内容はせいづい                   | しです                    |                     |             |     |
| メールアドレス                                            |                              | VCY                    |                     |             |     |
| 会員番号                                               |                              |                        |                     |             |     |
| 事業所名                                               | 0×0×0×0×0×0×0×               |                        |                     |             |     |
| 事業(// 日<br>                                        | 581-0006                     |                        |                     |             |     |
| 事業所:住所                                             | 八尾市清水町1-1-6 八尾商工会議所会館20      | ◎郵送先を『事業所』             | に指定し                | た場合         | 合は、 |
| お名前                                                | 0×0×0×0×0×0×0×               | 当欄表記先にお送り              | <b>りします</b> の       | <b>Dで</b> 、 |     |
| フリガナ                                               | 0×0×0×0×0×0×                 | 必ず内容をご確認く              | ください。               | 1           |     |
| 郵便番号                                               | 5810006                      |                        |                     |             |     |
| 都道府県                                               | 大阪府                          |                        |                     |             | _   |
| 市区郡町村                                              | 八尾市清水町                       | ◎郵送先を『自宅』に打            | 旨定した城               | 易合は         |     |
| 番地                                                 | 1-1-6                        | 当欄表記先にお送りし             | <b>しますの</b> で       | <b>.</b>    |     |
| ビル名                                                | 八尾商工会議所会館204号                | 必ず内容をご確認くた             | ぎさい。                |             |     |
| 電話番号                                               | 072-991-5607                 |                        |                     |             |     |
| FAX番号                                              |                              |                        |                     |             |     |
| その他                                                |                              |                        |                     |             |     |
| 配送方法                                               | レターパック(会員負担金150円)            |                        |                     |             |     |
|                                                    | 指定できません                      |                        |                     |             |     |
| 到着希望日                                              | 指定できません                      |                        |                     |             |     |
| 到着希望日<br>到着希望時間                                    |                              | らフロ明となっております)          |                     |             |     |
| 到着希望日<br>到着希望時間<br>支払方法                            | 銀行振込(お支払いの有効期限はご注文日か         | ら7日间となっております。)         |                     |             |     |
| 到着希望日<br>到着希望時間<br>支払方法<br>送付先                     | 銀行振込(お支払いの有効期限はご注文日か<br>ご自宅  | 57日间となうてあります。)         |                     |             |     |

⑨ 送信完了画面が表示されます。お申込受付メール(自動送信)をお送りします
 ▲お申込みはまだ確定していません。
 当センターにてお申込み内容を確認後、受付結果メールをお送りしますので、
 必ずご確認ください。

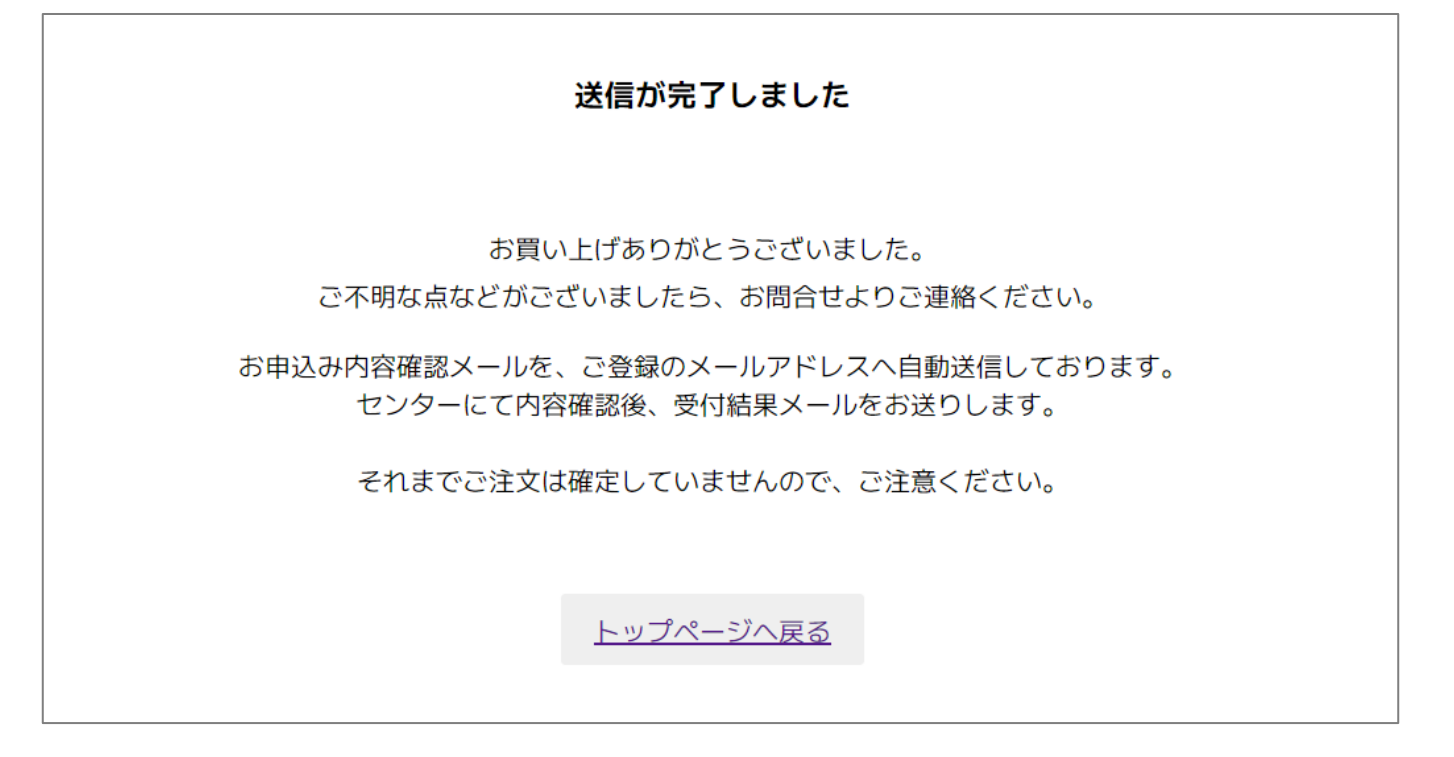

⑨ 送信完了画面が表示されます。お申込受付メール(自動送信)をお送りします
 ▲お申込みはまだ確定していません。

当センターにてお申込み内容を確認後、受付結果メールをお送りしますので、 必ずご確認ください。ご連絡のイメージは以下の通りです。

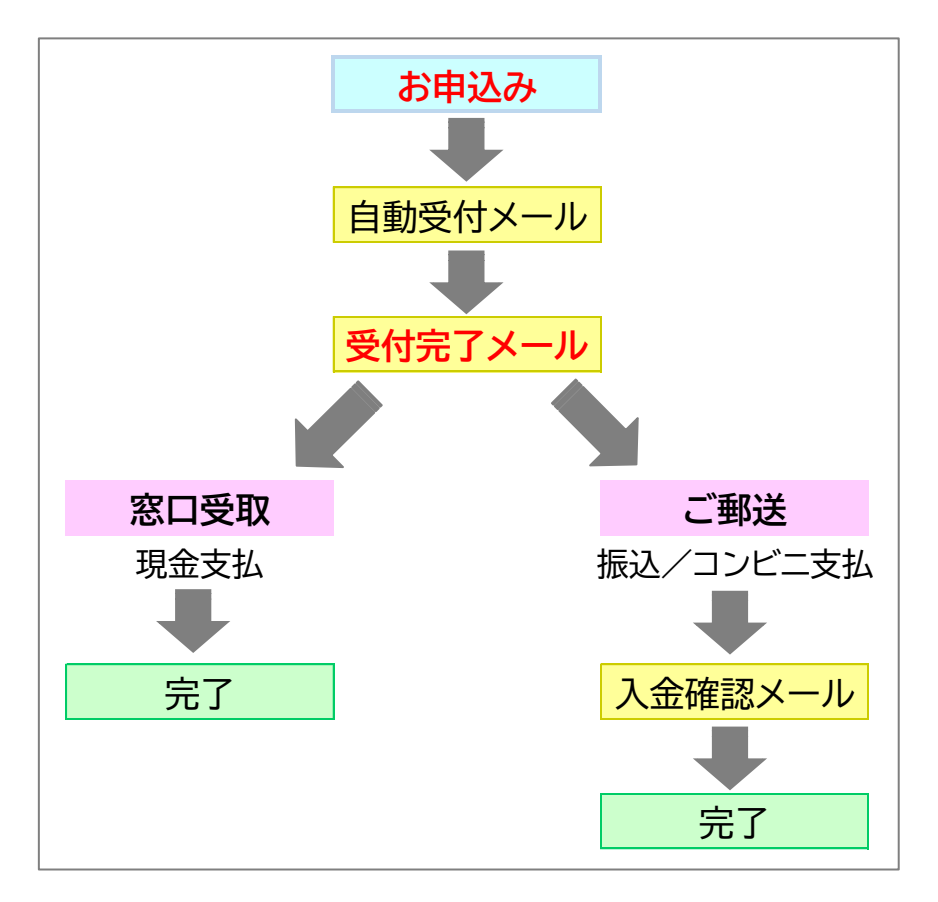

## ◆ 3.事業所担当者による取りまとめ発注

お申込みは、センター所定様式⑮「チケット等申込書(事業所とりまとめ用)」にて、 FAX等で承ります。※ご郵送先は事業所のみとなります。

| 下記の通り、申込みます。                               |                      | ご記入          | ·=:      | 年 月     | E   |
|--------------------------------------------|----------------------|--------------|----------|---------|-----|
| 事業所名                                       |                      |              |          |         |     |
| ご担当者名                                      | (ED)                 | ご連絡先<br>電話番号 |          |         |     |
| ▲アドベンチャーワールド・会報誌掲載事業                       | 業など、後日郵送分が含ま         | れている場合は      | 、確認のご連絡を | させていただき | ます。 |
| · 事業所• 宏具番号                                | 氏 そ                  | 1            |          | 佩考      |     |
|                                            | お申込み                 | 内容           |          |         |     |
| チケット名等                                     | 区分                   | 数量           | 単価       | 金       | 額   |
|                                            |                      |              |          |         |     |
|                                            |                      |              |          |         |     |
|                                            |                      |              |          |         |     |
|                                            |                      |              |          |         |     |
| 事業所·会員番号                                   | 氏名                   | 1            |          | 備考      |     |
|                                            |                      |              |          |         |     |
|                                            | お申込み                 | 内容           |          | ř       |     |
| チケット名等                                     | 区分                   | 数量           | 単価       | 金       | 額   |
|                                            |                      |              |          |         |     |
|                                            |                      |              |          |         |     |
|                                            |                      |              |          |         |     |
|                                            |                      |              | A 51 ml  |         |     |
| 変取方法 事業所への郵送となり                            | ≢đ                   | 内            | 合計料:     | 金額      | l.  |
| (ゆうパケット又はレターパッ                             | クライト)                | チケット         | 等代金      |         |     |
| 支払方法(ご選択ください                               | ※〇印)                 | 送            | 料        |         | 150 |
| 銀行振込 / コンヒ                                 | 二支払                  | コンビニ支払       | 取扱手数料    |         |     |
| ※銀行振込は、振込手数料のご負担をお開<br>※コンビニカ料は、取扱手数料100円が | 聞いします。<br>料金に加賀されます。 | 合            | 8t       |         |     |

当センターのHP内「各種様式」よりダウンロードいただけます。